Arbetsmarknad och vuxenutbildning

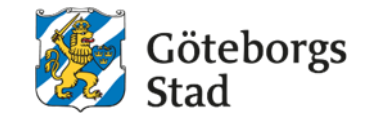

# Lärarvyn Edlevo

## Schema

 På din startsida ser du kalender och schemat för dagen. Om du klickar du på schemat kommer det upp i en större bild där du kan välja att se dagens lektion, veckans eller månadens.

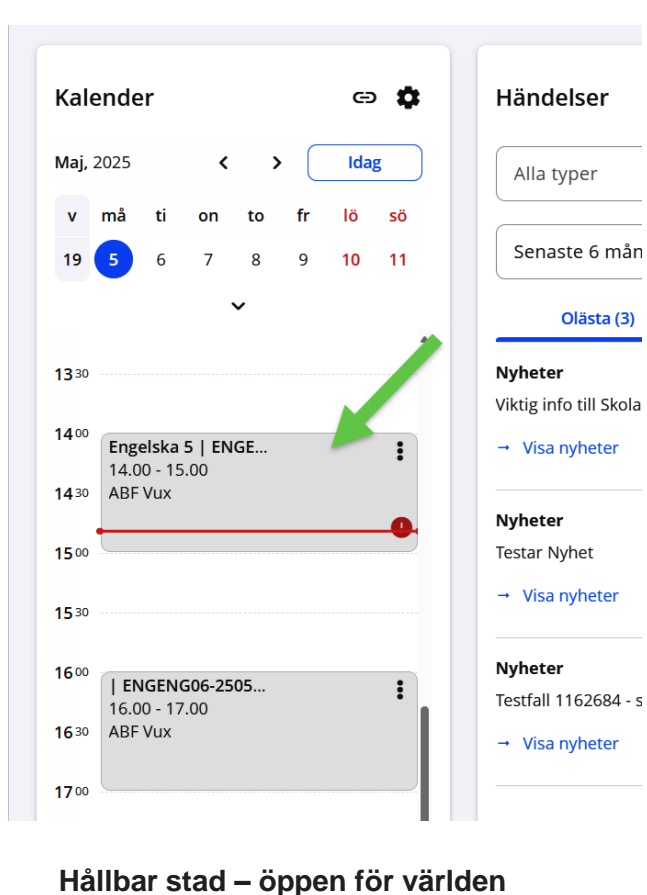

 Om du klickar på en position i schemat kan du själv skapa en enstaka lektion

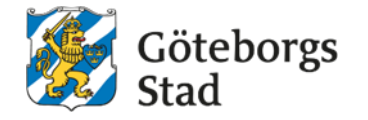

| Regist | rera lektion                    |                                   |                                  |                                   |                                  | Här kan du välja<br>att se ditt schema<br>för en månad, | < Dölj scherna 🕜            |
|--------|---------------------------------|-----------------------------------|----------------------------------|-----------------------------------|----------------------------------|---------------------------------------------------------|-----------------------------|
| <      | Maj 5 – 11, 2025 ~              |                                   |                                  |                                   |                                  | vecka eller dag                                         | Arbetsvecka Månad Vecka Dag |
| v.19   | Måndag-5/5                      | Tisdag-6/5                        | Onsdag-7/5                       | Torsdag-8/5                       | Fredag-9/5                       | Lördag-10/5                                             | Söndag-11/5                 |
| 07:00  |                                 |                                   |                                  |                                   |                                  |                                                         |                             |
| 08:00  | Engelska 5 - ENGENG05-2503-E    | Utbildning i svenska för invandr  | Engelska 5 - ENGENG05-2503-E     | Utbildning i svenska för invandr  | Utbildning i svenska för invandr |                                                         |                             |
| 09:00  |                                 | Administration - specialisering - |                                  | Administration - specialisering - |                                  |                                                         |                             |
| 10:00  |                                 | Administration - specialisering   |                                  | Autimistration - specialiseting   |                                  |                                                         |                             |
| 11:00  |                                 | Engelska 6 - ENGENG06-2503-GD     | Utbildning i svenska för invandr | Utbildning i svenska för invandr  |                                  |                                                         |                             |
| 12:00  | Engelska 5 - ENGENG05-2503-GD - |                                   |                                  |                                   |                                  |                                                         |                             |
| 13:00  |                                 | Utbildning i svenska för invandr  | Utbildning i svenska för invandr |                                   |                                  |                                                         |                             |
| 14:00  | Engelska 5 - ENGENG05-2505-2    | Utbildning i svenska för invandr  | Engelska 5 - ENGENG05-2505-2     | Engelska 5 Utbildning i           |                                  |                                                         |                             |
| 15:00  |                                 |                                   |                                  |                                   |                                  |                                                         |                             |
| 16:00  | ENGENG06-2505-20V-GD            |                                   |                                  |                                   |                                  |                                                         |                             |
| 17:00  | K                               |                                   |                                  |                                   |                                  |                                                         |                             |
| 18:00  |                                 |                                   |                                  |                                   |                                  |                                                         |                             |
| 19:00  |                                 |                                   |                                  |                                   |                                  |                                                         |                             |

w

 Här väljer du vilken grupp och justerar tid- Skapa

| Skapa lekt | ion |
|------------|-----|
|------------|-----|

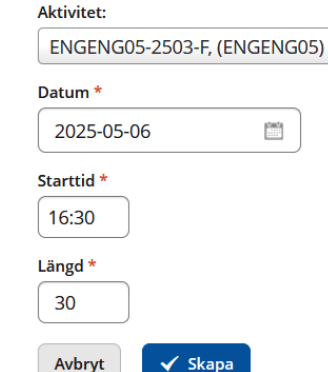

# Närvaro/frånvaro via Schema

- Gå in via Meny- Närvaro/frånvaro och klicka på registrera lektion
- Klicka på den lektion du vill registrera. I bilden till höger ser du vad de olika färgerna på lektionerna betyder.

| Regis | trera lektion                                                                                                    |             |       |             |    | < Dölj | schema 🕜                 |
|-------|----------------------------------------------------------------------------------------------------|-------------|-------|-------------|----|--------|--------------------------|
| Bekrä | ita alla lektioner                                                                                                    |             | < 1   | Dölj schema | ?  | Statu  | s för lektioner i schema |
| <     | > Maj 5, 2025 ~                                                                                                    | Arbetsvecka | Månad | Vecka D     | ag |        | Registrerad              |
| v.19  | Mån                                                                                                    | dag         |       |             |    |        | Pågående registrering    |
| 07:00 |                                                                                                    |             |       |             |    | 0      | Fi registrerad           |
| 08:00 | 0 08:00 - 10:00 Engelska 5 - ENGENG05-25                                                                                                    | 503-F       |       |             |    |        | Kommande                 |
| 09:00 |                                                                                                    |             |       |             |    |        | Kommande                 |
| 10:00 |                                                                                                    |             |       |             |    |        | Instâlld                 |
| 11:00 | 0 11:00 - 13:00 Engelska 5 - ENGENG05-25                                                                                                    | 603-GD      |       |             |    |        | , , , ,                  |
| 12:00 | , in the second second s |             |       |             |    |        |                          |
| 13:00 | _                                                                                                    |             |       |             |    |        |                          |
| 14:00 | ① 14:00 - 15:00 Engelska 5 - ENGENG05-25                                                                                                    | 605-20V-GD  |       |             |    |        |                          |
| 16:00 |                                                                                                    |             |       |             |    |        |                          |
| 17:00 | 16:00 - 17:00 ENGENG06-2505-20V-GD                                                                                                    |             |       |             |    |        |                          |
| 18:00 |                                                                                                    |             |       |             |    |        |                          |
| 19:00 |                                                                                                    |             |       |             |    |        |                          |
|       |                                                                                                    |             |       |             |    |        |                          |
|       |                                                                                                    |             |       |             |    |        |                          |

- När du klickat på önskad lektion kan du registrera närvaro/frånvaro enligt bilden nedan.
- Klicka på bekräfta lektion så blir den grön i ditt schema.

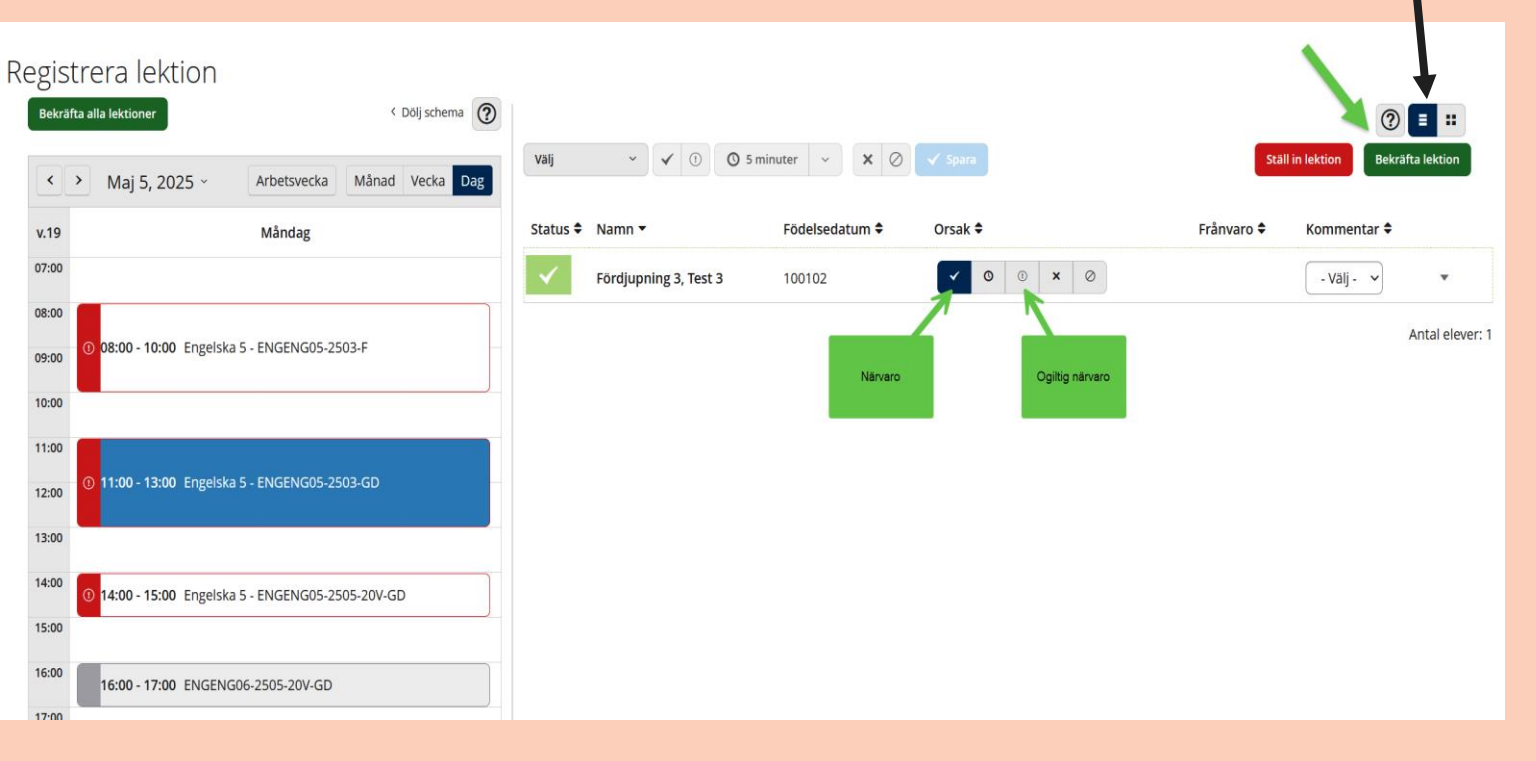

Här kan du

visningssätt

välja

# Skriva ut elevlista alternativ 1

• Gå in via Meny- Listor och kontaktinformation och välj den grupp du vill få ut en lista på, klicka på skriv ut eller spara.

| ← Hem/Elevlistor                                                                                                    |                                                                       |                    |                                                                                                   | <b>^</b> (? | A Sand<br>Lärar |
|----------------------------------------------------------------------------------------------------|-----------------------------------------------------------------------|--------------------|---------------------------------------------------------------------------------------------------|-------------|-----------------|
|                                                                                                    | ELEVLISTOR                                                            | KONTAKTINFORMATION |                                                                                                   |             |                 |
| ABF Vux         blandad grupp KVsandras         blandadgruppsandra29april         blandadgruppsfiDochC         ENGENG05-2503-F         ENGENG05-2503-GD         ENGENG05-2503-GD         ENGENG06-2503-GD         ENGENG06-2503-GD         ENGENG06-2503-GD         ENGENG06-2503-GD         ENGENG06-2505-20V-GD         ENGENG07-2505-20V-GD         FÖRFÖR01-2505-20V-GD         GRS-CNC-2501-INLIND31         GRY-VOU-2502-GG-         Visa födelsedatum | Eleviistor          Kontaktinformation         Linjerad         Rutad | Print Save ~   ि   | ABF Vux<br>ENGENG05 Engelska 5<br>Elev<br>Rahmn, Sandra<br>870522<br>Test SR3, Test SR3<br>250102 |             | V25             |

# **Skriva ut elevlista alternativ 2**

- Gå in via Meny- Elevgrupper- Kursdeltagare
- Välj den grupp du vill ta fram lista på, klicka på sök
- Markera alla och klicka på exportera för att få en Excel lista eller rapporter för att få en annan typ av närvarolista

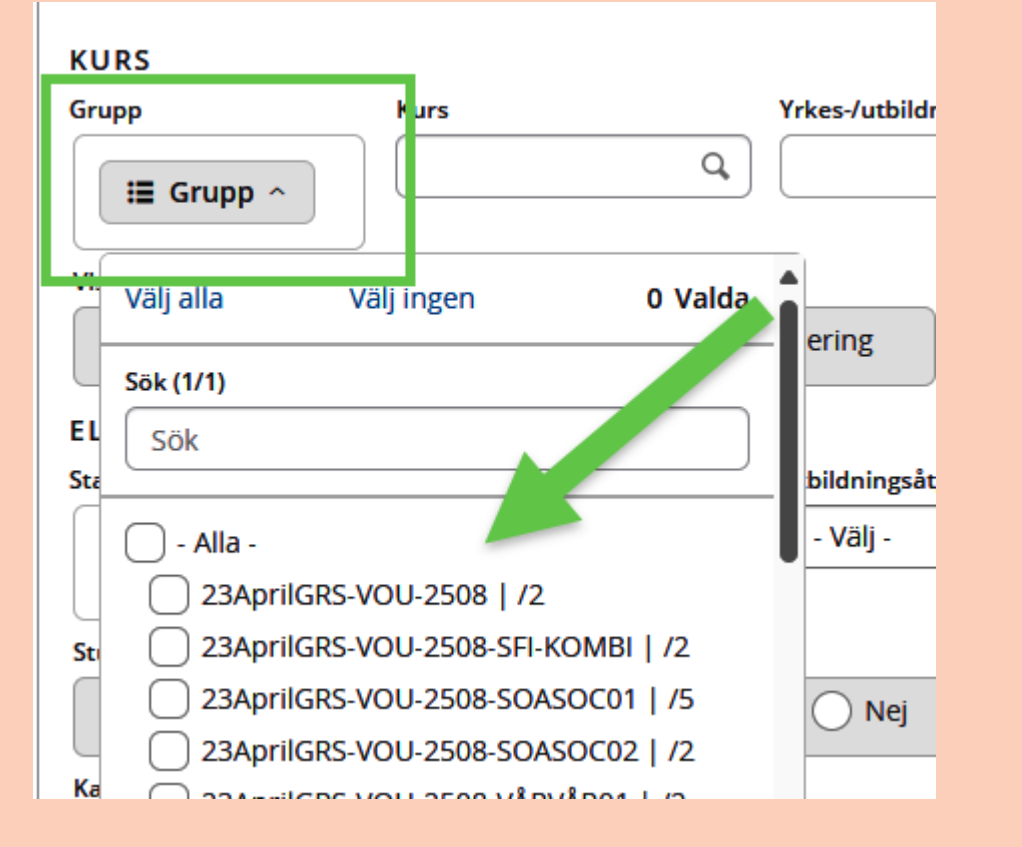

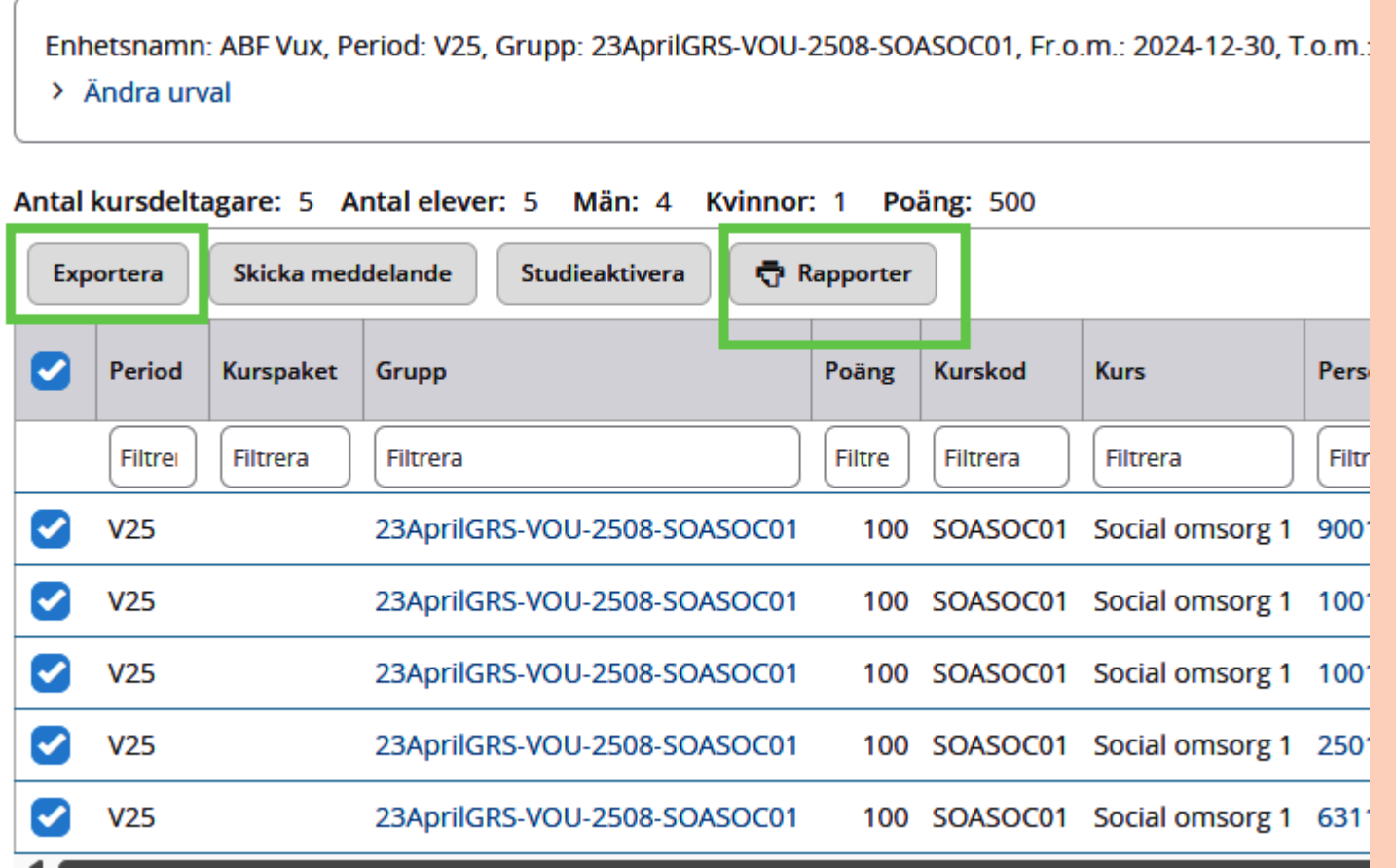

# Fortsättning skriva ut lista 2

- Om du väljer Excel lista så laddas den ner. Och där finns de rubriker som finns i kursdeltagarlistan
- Om du väljer rapporter finns det olika att välja på, välj förslagsvis närvarolista. Klicka på Visa rapport.

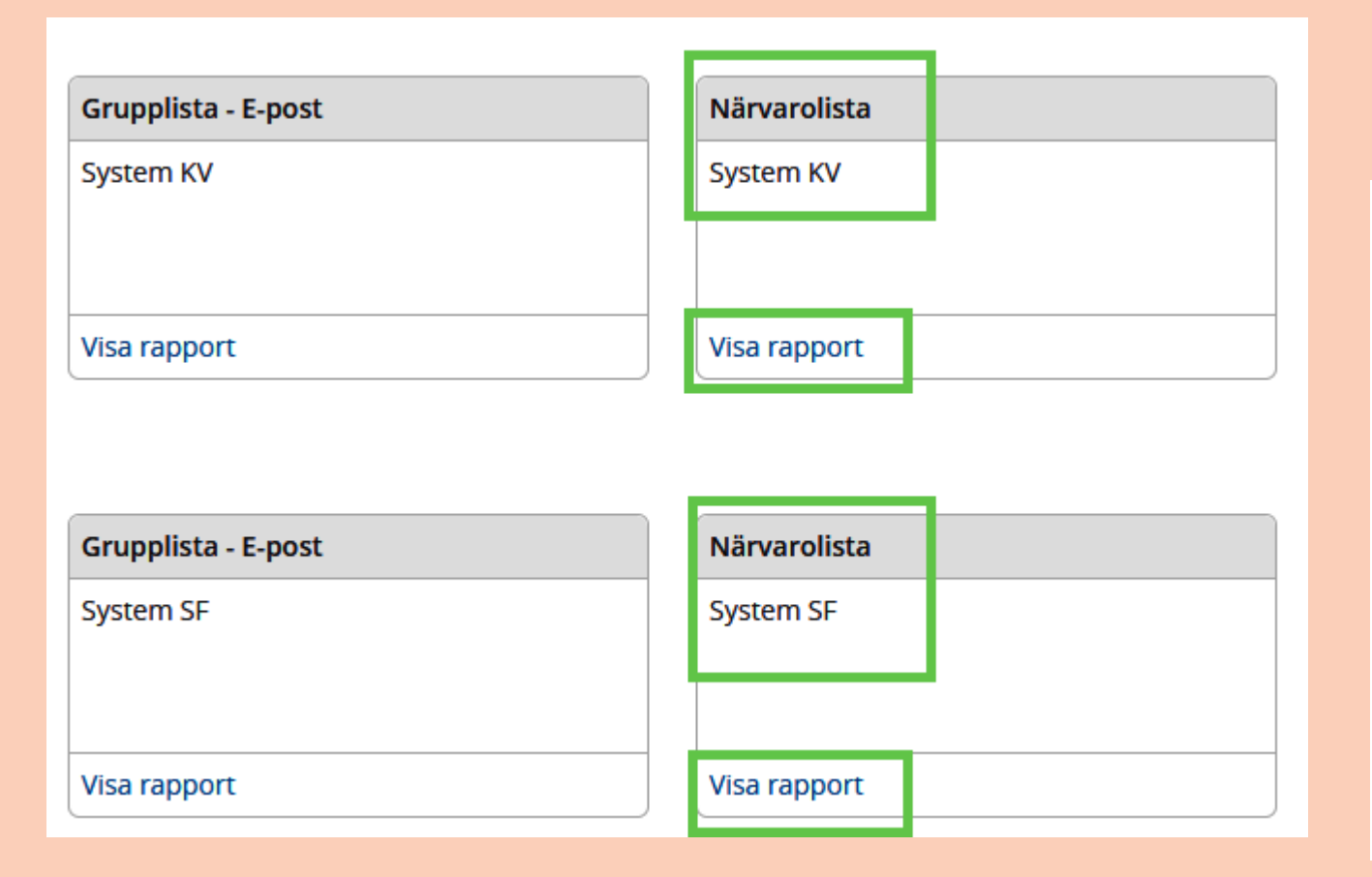

#### • Såhär ser listan ut.

| AL   | BF Vux<br>ärare Telefon Trpt Elev |         |  |  |                                   |  | N        | arv        | arc   | DIIST      | a                   |                      |             |     | 2  | 3A  | pri | IG | RS        | -vc       |
|------|-----------------------------------|---------|--|--|-----------------------------------|--|----------|------------|-------|------------|---------------------|----------------------|-------------|-----|----|-----|-----|----|-----------|-----------|
| Lära | are                               | Telefon |  |  | Kurs<br>SOASOC01, Social omsorg 1 |  |          |            |       |            |                     |                      |             |     |    |     |     |    |           |           |
|      |                                   |         |  |  |                                   |  | Pc<br>10 | oäng<br>DO |       | Fr (<br>20 | om -<br><b>24</b> - | тол<br>• <b>12</b> • | - <b>30</b> | - 2 | 02 | 5-0 | 7-0 | )6 | Per<br>V2 | iod<br>15 |
|      |                                   | Trpt    |  |  | Τ                                 |  |          |            | Τ     |            |                     |                      |             |     |    |     |     |    |           |           |
|      | Elev                              |         |  |  |                                   |  |          |            | T     |            |                     |                      |             |     |    |     |     |    |           |           |
| 1    | Berg, Testmaja<br>900102          |         |  |  |                                   |  |          |            | T     |            |                     |                      |             |     |    |     |     |    |           |           |
| 2    | Fördjupning 2, Test 2<br>100101   |         |  |  |                                   |  |          |            |       |            |                     |                      |             |     |    |     |     |    |           |           |
| 3    | Fördjupning 3, Test 3<br>100102   |         |  |  |                                   |  |          |            |       |            |                     |                      |             |     |    |     |     |    |           |           |
| 4    | Test SR4, Test SR4<br>250102      |         |  |  |                                   |  |          |            | T     |            |                     |                      |             |     |    |     |     |    |           |           |
| 5    | Testar Ansökan, Kharin<br>831128  |         |  |  |                                   |  |          |            |       |            |                     |                      |             |     |    |     |     |    |           |           |
|      | Antal elever: 5                   |         |  |  | -                                 |  | K        | /inno      | or: 1 |            | -                   |                      |             |     |    |     |     |    | Mä        | n: 4      |

### Skicka meddelande

- Skicka meddelande till hel eller del av grupp
- Gå via Meny- Elevgrupper- Kursdeltagare- Sök fram gruppen
- Bocka i de som ska få meddelandet
- Klicka på Skicka meddelande

• Klicka på Nästa

Skicka meddelande

| Kursde                                                              | ltagare                                                                                               |  |  |  |  |  |  |  |
|---------------------------------------------------------------------|----------------------------------------------------------------------------------------------------|--|--|--|--|--|--|--|
| KV                                                                  | SF                                                                                                    |  |  |  |  |  |  |  |
| Enhetsnamı<br>> Ändra ur                                            | n: ABF Vux, Period: V25, Grupp: SVESVE01-2505-ND28aprilTEST, Fr.o.m.: 2024-12-30, T.o.m.: 2025<br>val |  |  |  |  |  |  |  |
| Antal kursdeltagare: 5 Antal elever: 5 Män: 4 Kvinnor: 1 Poäng: 500 |                                                                                                    |  |  |  |  |  |  |  |
| Exportera                                                           | Skicka meddelande Studieaktivera 🖶 Rapporter                                                          |  |  |  |  |  |  |  |

| Exp | ortera  | Skicka med | idelande |                      | каррог | er       |           |              |
|-----|---------|------------|----------|----------------------|--------|----------|-----------|--------------|
|     | Period  | Kurspaket  | Grupp    |                      | Poäng  | Kurskod  | Kurs      | Personnummer |
|     | Filtrei | Filtrera   | Filtrera |                      | Filtre | Filtrera | Filtrera  | Filtrera     |
|     | V25     |            | SVESVE01 | -2505-ND28aprilTEST  | 100    | SVESVE01 | Svenska 1 | 900102-TF99  |
|     | V25     |            | SVESVE01 | I-2505-ND28aprilTEST | 100    | SVESVE01 | Svenska 1 | 100101-2390  |
|     | V25     |            | SVESVE01 | I-2505-ND28aprilTEST | 100    | SVESVE01 | Svenska 1 | 100102-2399  |
|     | V25     |            | SVESVE01 | I-2505-ND28aprilTEST | 100    | SVESVE01 | Svenska 1 | 250102-2392  |

| 1 Filtrera 2 Mot                                 | tagare 🗸 Meddelande |
|--------------------------------------------------|---------------------|
| Meddelandetyp *                                  | Meddelande 🗸        |
| Inkludera personer med skyddad<br>personuppgift. | Nej                 |
| Urvalet inkluderar 5 elever/barn.                |                     |

- Välj typ av mottagare-Ärendeperson
- Välj Kommunikationstyp
- Klicka på Nästa

| Skicka meddela                                                                                                    | ande                                        |
|----------------------------------------------------------------------------------------------------|---------------------------------------------|
| 1 Filtrera 2                                                                                                    | Mottagare 🖌 Meddelande                      |
| Typ av mottagare *                                                                                                    | - Alla - (1/1) - Alla - (1/1)               |
| Kommunikationstyp *                                                                                                    | E-post SMS                                  |
| Avlidna mottagare finns int<br>Summa mottagare: 5<br>Mottagare utan mobil: 0<br>Mottagare utan e-post: 0<br>Mottagare som saknar både | e med i sändlistan<br>e e-post och mobil: 0 |
| <ul><li>Ⅲ Visa mottagare</li><li></li></ul>                                                                                           | sta                                         |

#### Skicka meddelande fortsättning

Skriv in ditt meddelande och klicka på skicka

Skicka meddelande 1 Filtrera 2 Mottagare Meddelande Tillåtna filtyper är: PDF, JPG, JPEG, BMP, PNG, TIF, TIFF, GIF, HTML, ZIP, DOC, DOCX, CSV, XLS, XLSX (i)Max filstorlek 7MB E-post Inställd Lektion Ämne Hej! . Meddelande \* Dagens lektion i Svenska 2 är inställd. Myh Läraren Välj fil Bilaga Bläddra SMS Hej! Dagens lektion i Svenska 2 är inställd. Myh Läraren Meddelande K Föregående Skicka

# Betygsättning

- Meny- Betyg- Betygsregistrering
- Välj den kurs som ska betygssättas

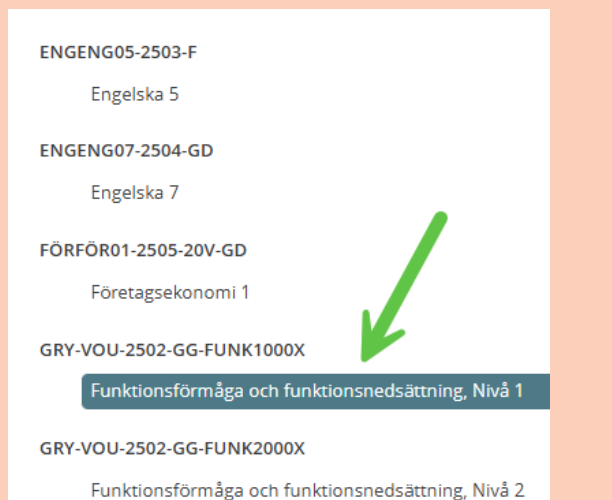

- Se till att datum stämmer
- Registrera betyg
- Spara eller Spara och Lås
- Skriv ut Betygskatalog (om det är aktuellt för dig som lärare)

| Sista dag för att registrera betyg: 2025-07 | 7-06                                         | Antal elever: 4                  |                       |
|---------------------------------------------|----------------------------------------------|----------------------------------|-----------------------|
| Betygsdatum 2025-07-06                      | Ändrar du datum här ändras det för alla      | Antal betyg: 3                   |                       |
|                                             |                                              | A:1 B:1 C:1 D:0 E:0 F:0 -:0      |                       |
| Visa elever: 4/4                            |                                              |                                  |                       |
| ● Alla ─ Utan betyg ─ Med bety              | g 🔵 Med olåsta betyg 🔵 Med låsta betyg 🔵 Med | d betyg, inte utskrivna          |                       |
|                                             | 4                                            |                                  | Betygskatalog         |
| Fördjupning 2, Test 2                       | Prövning                                     |                                  | •                     |
| Ändra datum för                             | A B C D E F - Nej                            | Spara II ås för det enskilde be  | turant                |
| Betygsdatum                                 | 2025-06-03                                   | Spara+Las for det enskilda be    | tyget.                |
| Fördjupning 3, Test 3                       | A B C D E F - Our A                          |                                  | •                     |
| 100102                                      | Nej U                                        |                                  |                       |
| Betygsdatum                                 | 2025-07-06                                   |                                  |                       |
| Fördjupning 4, Test 4                       | Prövning                                     |                                  | •                     |
| 100102                                      | Nej                                          |                                  |                       |
| Betygsdatum                                 | 2025-05-06                                   |                                  | Bara spara= Du kan    |
| Fördjupning 5, Test 5                       | Prövning                                     |                                  | andra betyget         |
| 100103                                      | A C D E F - Nej                              | Spara och lås för samtliga betvo |                       |
| Betygsdatum                                 | 2025-05-06                                   |                                  | . V                   |
|                                             |                                              |                                  | Spara och Lås 🗸 Spara |

### Intygsregistrering

- Meny- Betyg- Intygsregistrering
- Välj den kurs som det ska skrivas intyg på
- En lista på alla i gruppen kommer fram
- Skriv in text på de eller den som ska ha intyg- Spara

| ENGENG05-2503-F<br>Engelska 5                                          | Sista dag för att registrera Intyg: 2025-07-06 |                               |         |                  |
|------------------------------------------------------------------------|------------------------------------------------|-------------------------------|---------|------------------|
| ENGENG07-2504-GD                                                       |                                                |                               |         | 🖶 Skriv ut Intyg |
| Engelska /                                                             | Exempel Mira                                   | Kursintyg                     |         |                  |
| FÖRFÖR01-2505-20V-GD<br>Företagsekonomi 1<br>GRY-VOU-2502-GG-FUNK1000X | 811208                                         | Här skrivs intygs- texten in. |         |                  |
| Funktionsförmåga och funktionsnedsättning, Nivå 1                      |                                                |                               |         |                  |
|                                                                        |                                                |                               | 30/4000 |                  |
| GRY-VOU-2502-GG-FUNK2000X                                              |                                                |                               |         |                  |
| Funktionsförmåga och funktionsnedsättning, Nivå 2                      |                                                |                               |         | 🗸 Spara          |

# **Registrera Nationella prov**

- Gå via Meny- Betyg- Kursprovsregistrering
- Gör de urval du önskar, klicka på Visa
- Skriv in NP- informationen och klicka på Spara

| 📙 Sp | oara <i>"</i> Arbetsko | opia 📓 Öppna i Excel 🔞 Hjälp       |                         |                                                                                                    |                                                                                                    |                                                                                                    |                                                                                             |                                                      |
|------|------------------------|------------------------------------|-------------------------|----------------------------------------------------------------------------------------------------|----------------------------------------------------------------------------------------------------|----------------------------------------------------------------------------------------------------|---------------------------------------------------------------------------------------------|------------------------------------------------------|
| Kur  | sprov                  |                                    |                         |                                                                                                    |                                                                                                    |                                                                                                    |                                                                                             |                                                      |
| Nati | ionella prov för VUX   | , andra halvåret 2024 ✔ 2025-05-12 | ABF Vux                 | ✓ Rahmn,                                                                                                    | Sandra 🗸 🗸                                                                                                  | ENGENG06-2503-GD, ENGENG06-2503-GD, ENGENG06-2503-GD, ENGENG06-2503-GD, ENGENG06-2503-GD, ENGENG06-2503-GD, EN | IGENG06, V25 💽 I                                                                            | Visa                                                 |
|      |                        |                                    |                         |                                                                                                    |                                                                                                    |                                                                                                    |                                                                                             |                                                      |
|      | Personnr               | Namn                               | Provdatum<br>(ÅÅÅÅMMDD) | Det prov eleven skrivit<br>i kurserna, HT24 (från<br>nov), VT24 (från<br>April), HT23 (från<br>Novl), Sep24 (från<br>sep) Sep23 (från Sep.) | Poäng/Betyg, delprovet<br>Reading/Listening,<br>X=Ej deltagit. Poäng 1-<br>9 (För SEP23 prov<br>gäller A-F) | Poäng/Betyg, delprov<br>Speaking, X=Ej<br>deltagit. Poäng 1-9<br>(För prov SEP23 gäller<br>A-F)                | Poäng/Betyg, delprov<br>Writing, X=Ej deltagit.<br>Poäng 1-9 (För SEP23<br>prov gäller A-F) | Provbetyg, X=Ej<br>deltagit/Ej gjort alla<br>delprov |
|      |                        |                                    |                         |                                                                                                    |                                                                                                    |                                                                                                    |                                                                                             |                                                      |
| 1    | 800208-2389            | Bejkon, Hejkon Mellannamn          |                         |                                                                                                    |                                                                                                    |                                                                                                    |                                                                                             |                                                      |
| 2    | 820419-4834            | Persson, Måns Erik                 |                         |                                                                                                    |                                                                                                    |                                                                                                    |                                                                                             |                                                      |
| 3    | 250101-2385            | Test SR1, Test SR1                 |                         |                                                                                                    |                                                                                                    |                                                                                                    |                                                                                             |                                                      |

# **Skriva anteckning**

- Skriv in personnummer eller namn på eleven via förstpringsglaset
- Öppna studieplanen, se till at du valt rätt studieform. KV eller SF
- Skrolla längst ner och se 6: Läraranteckningar
- Lägg till
- Skriv in din anteckning och spara eller spara och lägg till ny om du ska skriva fler anteckningar. Rutorna för datum ska lämnas tomma
- Den sista anteckningen syns på första sidan föranteckningar och klickar man på Visa alla ser du alla anteckningar.

5. Övriga anteckningar - publik (datumant/karriärvägl) Datumanteckningar, karriärvägledning Lägg till Ändra Visa alla

6. Läraranteckning - intern (antagn till validering/prövning)

test 29 april Sandra byter kurs

Lägg till Ändra Visa alla

KURSMÅL INOM STUDIETIDEN

#### Lägg till anteckning

| Obligatoriska fält *                    |                                                                                                    |
|-----------------------------------------|----------------------------------------------------------------------------------------------------|
| Personnummer                            | Sandra Rahmn                                                                                             |
| Typ av anteckning                       | 6. Läraranteckning - intern (antagn till<br>validering/prövning)                                         |
| Anteckning *                            | Sandra har förutsättningar att hoppa över<br>till nästa nivå i Svenska Vill göra prövning<br>på SVASVA01 |
| Fr.o.m.                                 |                                                                                                    |
| T.o.m.                                  | Čmit<br>Liti                                                                                             |
| Avbryt 🗸 Spara V Spara och lägg till ny |                                                                                                    |

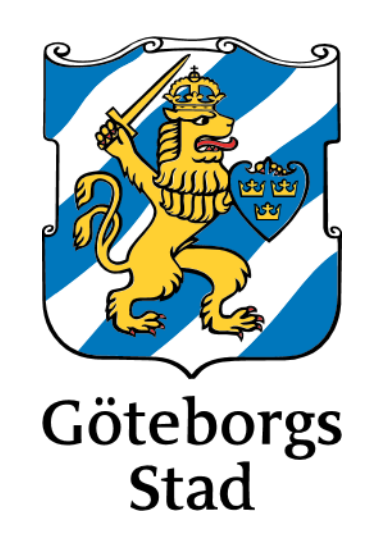